# Instructions for downloading Impatica:

1. Go to <u>http://www.impatica.com/download/download-oncue.html</u> to download Impatica for PowerPoint. Click on the Open button when the download dialogue box opens. It is safe to run their .exe program.

2. Use the code below to activate your fully licensed version. The user's manual is at:

http://www.impatica.com/download/333/ImpaticaforPowerPointv333UserManual.pdf Tutorials: http://www.impatica.com/support/tutorials-v3-ppt.html

Contact Karen Rubinstein: krubinst@jewel.morgan.edu for the registration code.

**Put a Power Point Presentation on Blackboard Using Impatica** You should have your Power Point presentation completed and saved before using Impatica! After you "Impaticize" the PPT file, you may upload it to

Blackboard.

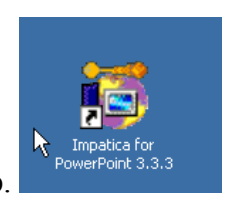

Start Impatica from the PC desktop.

Click the Add button.

| 🛅 Impatic | a for PowerPoint         |  |               | _ 🗆 🗙                    |
|-----------|--------------------------|--|---------------|--------------------------|
| File Help |                          |  |               |                          |
| _         | Source PowerPoint Files: |  |               |                          |
| E.        |                          |  |               | Add                      |
| E         |                          |  | Add a PowerPo | int file to be converted |
|           |                          |  |               |                          |

#### From the Slide Show tab select:

Select your Power Point file. Click the Open button

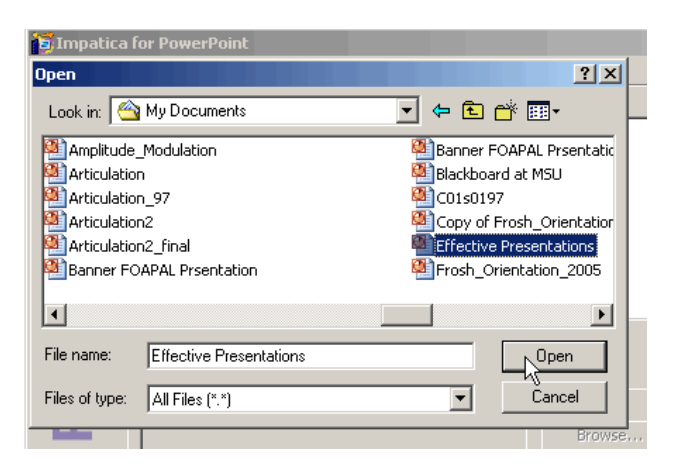

You should now see you Power Point presentation listed in the "Source Power Point Files" field.

| Source PowerPoint Files:                                                                    |                         |                                      |
|---------------------------------------------------------------------------------------------|-------------------------|--------------------------------------|
| Effective Presentations.ppt                                                                 |                         | Add                                  |
|                                                                                             |                         | Remove                               |
|                                                                                             |                         | Show<br>C Full Paths<br>C Names Only |
| Conversion Settings for Effective Presentations.ppt:<br>Slide Show Media Extra Output Files |                         |                                      |
| Save Location:                                                                              |                         |                                      |
| Effective-Presentations-imp.jar (in source folder)                                          | Browse                  | Source Folder                        |
| Impatica File Format                                                                        | Playback Controls       |                                      |
| New Impatica file format (-imp.jar)                                                         | Include playback contro | ls                                   |
| Apply extra compression (recommended)                                                       |                         |                                      |
| C Classic Impatica file format (.imp)                                                       |                         | Background                           |
| O BlackBerry file format (.alx, .cod)                                                       |                         | 1/5 🔫                                |
| Target screen dimensions:                                                                   | Loading Color           |                                      |
|                                                                                             |                         |                                      |

### Select the following from the "Slide Show" tab:

"New Impatica file format" and "Apply Compression"

Be sure you notice where the Save Location is. Click browse and find a location if needed.

| Save Location:                                     |        |               |
|----------------------------------------------------|--------|---------------|
| Effective-Presentations-imp.jar (in source folder) | Browse | Source Folder |

For example: If your PowerPoint is saved in the My Documents folder, the Impaticized presentation will be saved there too. Choose the browse button if you want to change the location of the file Impatica will create.

**"Include Playback Controls"** If you would like playback controls on your presentation, click this check off box.

#### From the Media Tab

| Conversion Settings for Effective Presentations.ppt: |
|------------------------------------------------------|
| Slide Show Media Extra Output Files                  |
| Wait for Sound                                       |
| C At end of animation                                |
| At end of slide                                      |
| Animation Playback                                   |
| C PowerPoint 97, 2000 and X                          |
| PowerPoint 2002 (XP) and 2003                        |
| 🔽 Make hyperlinks open new window                    |
| Make all animations automatic                        |
| Sound Format: Compact                                |

Check off the appropriate properties from the Media Tab. For example, if you have used PowerPoint 97 or 2000 to create your original PowerPoint presentation, and have used animation.

## From the Extra Output Files Tab

| Conversion Settings for Effective Presentation                                                                                       | s.ppt:                                                                                                    |
|----------------------------------------------------------------------------------------------------|----------------------------------------------------------------------------------------------------|
| Slide Show Media Extra Output Files                                                                                                  |                                                                                                    |
| Generated Support Files  HTML file  SCORM package  SCORM package BlackBerry web files  ipk package using icon: Browse Use Default IC | Exported Notes<br>LITAL CI<br>Blackboard<br>Jsers: Be<br>cript file<br>de paragraph cue points<br>select zip<br>backage<br>m<br>Apply to All<br>Save as Default |
| Registration Code Registered to:<br>MSU 01, Morgan                                                                                   | State Impaticize                                                                                                    |

Select Zip Package from the "General Supported Files" area of the screen. Click the Impaticize button. Impatica creates three files – an html and two .jar files. These files will be zipped together into one file. You will now load that file onto Blackboard.

# Putting the Impaticized Power Point File in Blackboard

Log on to your course in Blackboard and access the Control Panel. Select the content area into which you will place the presentation.

Click "Add Item" from the Blackboard toolbar.

Provide a name for your presentation

Click the Browse button and access the folder in which you saved the **Impaticized** file. You are looking for a .zip file with the same file name as your original Power Point file.

| ile Upload                         |                                                                                                    |                               |                                                                                                    | ?×                                                                                                    |
|------------------------------------|----------------------------------------------------------------------------------------------------|-------------------------------|----------------------------------------------------------------------------------------------------|----------------------------------------------------------------------------------------------------|
| Look in:                           | My Docume                                                                                                    | ents                          | - 🗧 🖆 📰 -                                                                                                    | urses&url=/bin/common/course.pl?                                                                                                    |
| History<br>Desktop<br>My Documents | sct<br>Technology<br>transit diarie<br>wells<br>checkPC.tda<br>aarah<br>bb_enroll_sa<br>eagr490<br>fall03b2<br>FalL03bb<br>gadsden329 | Training Services<br>s        | <ul> <li>titles</li> <li>titles</li> <li>ffective-Presentati</li> <li>GESCP</li> <li>GESCP</li> <li>Karen1</li> <li>student_survey</li> <li>Application_PSTP</li> </ul> | Some esentation<br>tions<br>Validation & View Source<br>The Divide<br>Mome Help Logout<br>Files/Folders in Zip file: 2<br>Comment: Created by Archive Handler Software |
| My Computer                        | <b>▼</b><br>File name:                                                                                                    | Effective-Presentations       |                                                                                                    | Open                                                                                                    |
|                                    | Files of type:                                                                                                    | All Files                     |                                                                                                    | Cancel                                                                                                    |
| Text<br>This                       | is a Power                                                                                                    | Point presentation t          | Nok)                                                                                                    | sed                                                                                                    |
| using                              | g Impatica                                                                                                    |                               |                                                                                                    |                                                                                                    |
| € Sn                               | nart Text OP                                                                                                    | ain Text C HTML               | √ҳ≪⊜୬∜୰ୖୖୢ⊮୮                                                                                                    | Preview                                                                                                    |
| O Content                          | :                                                                                                    |                               |                                                                                                    |                                                                                                    |
| Files c:<br>File to .              | an be attached<br>Attach:                                                                                                    | to the above information. Cli | ick Browse to select th                                                                                                    | the file to attach and specify a name for the l                                                                                                    |

Click the "Open" button.

Select "Unpackage this file" in the "Special Action field of Blackboard.

| Content Content          |                                                           |
|--------------------------|-----------------------------------------------------------|
| Files can be attached to | o the above information. Click <b>Browse</b> to select th |
| File to Attach:          | C:\Documents and Sett Browse                              |
| Name of Link to File:    |                                                           |
| Special Action:          | Unpackage this file                                       |

Select the first file on the list (it should be an html file) when prompted.

COURSES > BLACKBOARD WORKSHOP SUMMER 04 > CONTROL PANEL > SAMPLE MEDIA > FILE OPTIONS

| Entry Point                 |                                                                                        |
|-----------------------------|----------------------------------------------------------------------------------------|
| Select entry point for pack | age link:                                                                              |
| Entry Point:                | Effective-Presentations-imp.html<br>Effective-Presentations-imp.jar<br>ImPlayer302.jar |
| Launch in new window.:      |                                                                                        |

Scroll to the bottom of the screen and click the Submit button.

Click the OK button.

You should now see your Power Point file link from the content area. You may click on the link to test it.